## Finalize Class Schedule

## Introduction

Once your department has <u>run the error reports</u> and made necessary corrections, you can print the revised schedule, and review and verify it. See <u>Print Class Schedule</u> for instructions.

When your class schedule is verified, notify the appropriate individual or office and they will make it available to students by marking it as <u>Display in Class Search</u>.

Upon completion, please notify:

College of Arts & Sciences Departments - Owen Klingenberg, <u>oxk108@case.edu</u> All other schools/departments - University Registrar's Office, <u>courses@case.edu</u>

: Please contact your SOC representative for assistance if changes need to be made to your schedule that cannot be done while Display in Class Search is turned on.

## Use Class Search to Review Schedule

1. Login to SIS with your CWRU ID and associated passphrase. From the Staff Home page, select the

tile, and then choose

- 2. Select a . The page appears.
- 3. Use the filters on the left to find the classes you want to review.

Enter the into the search box or check the checkboxes for the subjects you'd

like to see.

Click , expand the section, and choose the appropriate academic

career(s) from the list.

4. Click the button.

All available class sections in the term that meet the search criteria you entered appear.

5. Click on class sections to review the and tabs for accuracy.

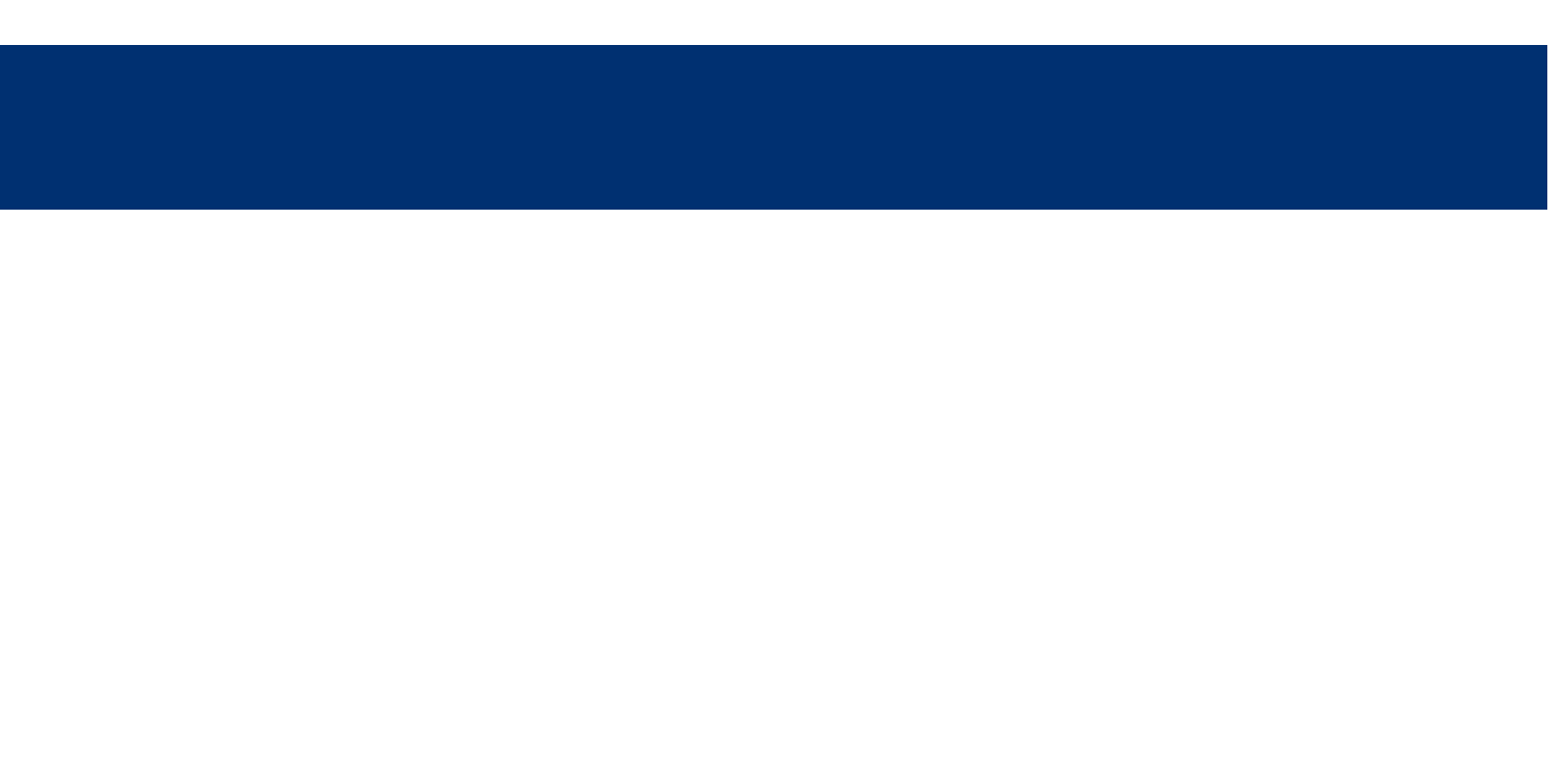